# MS Help Document

### **CREATE NEW TEST ENROLLMENT WINDOWS**

#### Menu

- Policy
- <u>Definitions and Charts</u>
- How to Select Test Enrollment(s)

### Policy

Depending on the jurisdiction in which an applicant is seeking licensure, the applicant may be required to take two components of the SAFE Mortgage Loan Originator Test - a National Component and a State Component. However, many states only require a passing score on the National Test Component with Uniform State Content. Most state agencies require a passing score on the tests prior to submitting an application through NMLS.

- How to Pay for Enrollments
- <u>Additional Resources</u>

| NMC                                         | Logged in as SchmidtG Logout<br>test@test.com (edit)                                                                                            |  |  |  |
|---------------------------------------------|----------------------------------------------------------------------------------------------------|--|--|--|
| <u>     L)</u> .                            | HOME FILING MILD TESTING & EDUCATION COMPOSITE VIEW RENEWALS                                                                                    |  |  |  |
| Candidate                                   | Candidate Agreement for SAFE MLO Tests   Create New Test Enrollment Windows   Manage Test Appointments                                          |  |  |  |
| You are currently:                          |                                                                                                    |  |  |  |
| Create New Test<br>Enrollment Windows       | Create New Test Enrollment Windows                                                                                                    |  |  |  |
| Select by State                             | 1 Olivera                                                                                                    |  |  |  |
| National Test with<br>Uniform State Content | 0 Item(s) / \$0.00 in Test Enrollment Cart                                                                                                    |  |  |  |
| List of Eligible Tests                      | Choose an option below to select tests:                                                                                                    |  |  |  |
| Pay for Tests in Cart                       | Select by State                                                                                                    |  |  |  |
|                                             | National Test with UST                                                                                                    |  |  |  |
|                                             | List of Eligible Tests                                                                                                    |  |  |  |
|                                             | OR: Pay for Tests in Cart                                                                                                    |  |  |  |
|                                             | NOTE: To determine the testing requirement for your state agency, visit the <u>State Licensing page on the NMLS</u><br><u>Resource Center</u> . |  |  |  |

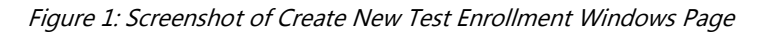

**National Component with Uniform State Content** - Effective April 1, 2013, all state licensed MLOs are required to pass the National Component with Uniform State Content of the SAFE MLO Test.

**State Component** - State licensed MLOs may be required to pass a State Component of the SAFE MLO Test for each jurisdiction in which they hold a license. However, state agencies which adopt the Uniform State Test (UST) no longer require individuals to pass their State Specific Test Components.

Many state agencies have adopted the Uniform State Test (UST). For more information, visit the <u>Testing</u> and the <u>Uniform State Test Implementation Information</u> pages of the NMLS Resource Center.

| Definitions and Charts |                        |                                                                                                    |  |
|------------------------|------------------------|----------------------------------------------------------------------------------------------------|--|
|                        | <b>Testing Option</b>  | Description                                                                                                    |  |
|                        | Select by State        | Use this option to select a list of eligible tests by state.                                                      |  |
|                        | National Test          | Use this option to select the SAFE Mortgage Loan Originator Test – National Component with Uniform State Content. |  |
|                        | List of Eligible Tests | Use this option to view and pay for all available test components.                                                |  |
|                        | Pay for Tests          | Use this option to pay for test components already added into the Test Cart.                                      |  |

Figure 2: Testing Options

## CREATE NEW TEST ENROLLMENT WINDOWS

# MS Help Document

## How to Select Test Enrollment(s)

- 1. Add a test into the Test Cart using one of the Test Options defined above (See Figure 2).
- 2. Click the **Add to Cart** button.
- 3. Click the **Proceed to Invoice** button.
- 4. Click the **Pay Invoice** button.
- 5. Read through the Payment Terms and Conditions and then click the **I Agree** button.
- 6. Complete the One Time Payment screens.

**NOTE:** All fees paid through NMLS are non-refundable and non-transferable.

|   | Create New Test Enrollment Windows                                                                                                    |  |  |  |  |
|---|----------------------------------------------------------------------------------------------------|--|--|--|--|
|   | 🗞 ??? HELP                                                                                                    |  |  |  |  |
|   | 0 Item(s) / \$0.00 in Test Enrollment Cart                                                                                              |  |  |  |  |
|   | Choose an option below to select tests:                                                                                                 |  |  |  |  |
| 1 | Select by State                                                                                                    |  |  |  |  |
|   | National Test with UST                                                                                                    |  |  |  |  |
|   | List of Eligible Tests                                                                                                    |  |  |  |  |
|   | OR:                                                                                                    |  |  |  |  |
|   | Pay for Tests in Cart                                                                                                    |  |  |  |  |
|   |                                                                                                    |  |  |  |  |
|   | NOTE: To determine the testing requirement for your state agency, visit the <u>State Licensing page on the NMLS</u><br>Resource Center. |  |  |  |  |

Figure 3: Example of Testing Options on the Create New Test Enrollment Windows

### How to Pay for Enrollments

- 1. Click the **Pay for Tests** link.
- 2. Click the Proceed to Candidate Agreement button.
- 3. Read through the agreement and click the **I Accept** button.
- 4. Click the **Proceed to Invoice** button.
- 5. Click the **Pay Invoice** button.
- 6. Read through the Payment Terms and Conditions and then click the **I Agree** button.
- 7. Complete the One Time Payment screens.

NOTE: All fees paid through NMLS are non-refundable and non-transferable.

#### 10/3/2014

## **Additional Resources**

- Testing Page on NMLS Resource Center
- <u>Uniform State Test (UST) Implementation Information</u>
- MLO Testing Handbook
- <u>Testing FAQs</u>